株式会社アイ・オー・データ機器

VISTA-WAG\_C-H01

## WN-WAG/C Windows Vista™で使用するには

本製品をWindows Vista™で使用するには、下記の手順にしたがってください。

## セットアップの準備をする

**1** 接続先のアクセスポイントの[SSID]、[暗号方式]、[暗号キー]を確認し、メモします。

| メモ欄  |  |  |  |  |  |  |
|------|--|--|--|--|--|--|
| SSID |  |  |  |  |  |  |
| 暗号方式 |  |  |  |  |  |  |
| 暗号キー |  |  |  |  |  |  |

2 本製品を設定用パソコンにつなぎます。

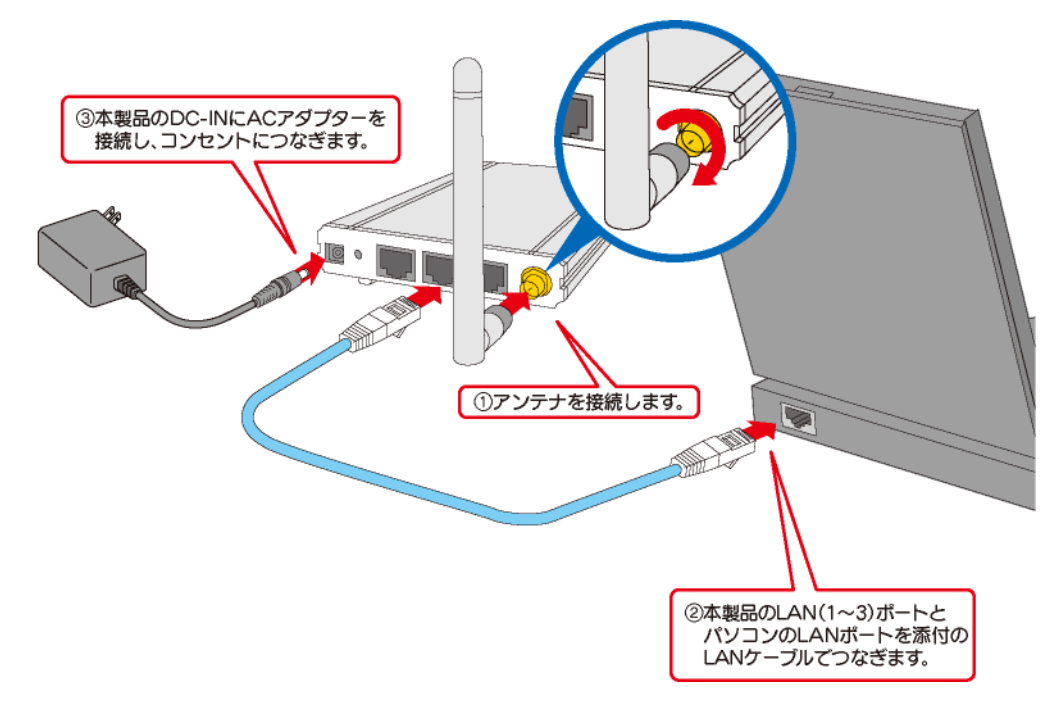

- 1 設定用パソコンを起動します。
- 2 添付CD-ROMをセットすると自動で画面が表示されますので、「フォルダを開いてファイルを表示」をクリックします。

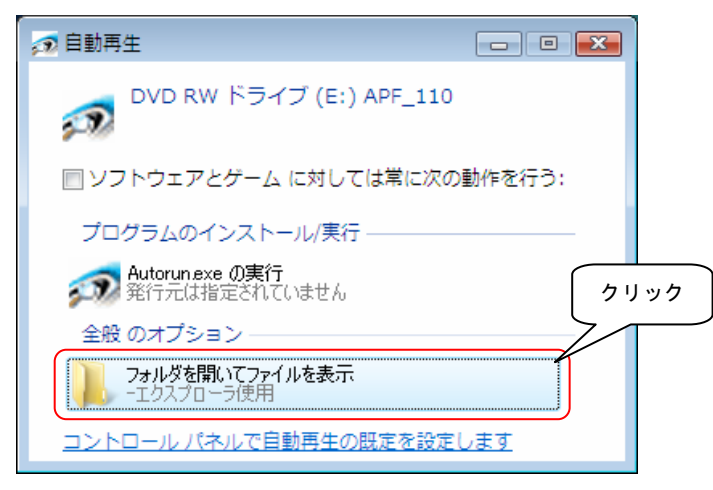

CD-ROMの内容が表示されますので、[APF]フォルダをダブルクリックします。

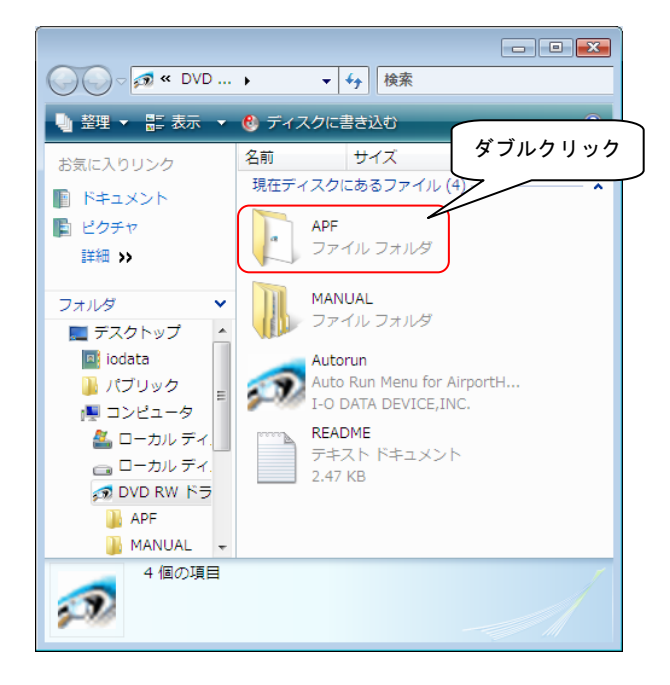

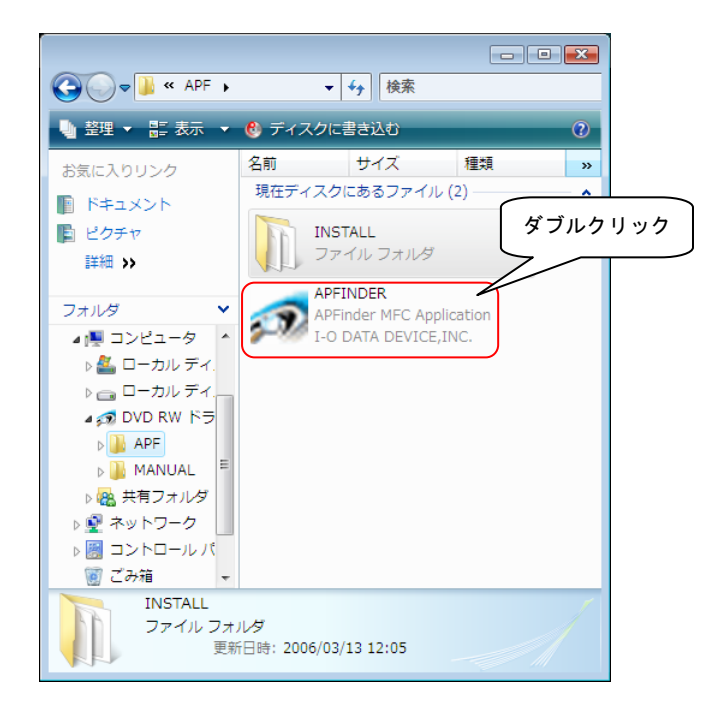

**5** 「Windowsセキュリティーの重要な警告」画面が表示されますので、[ブロックを解除する] ボタンをクリックします。

| 🔐 Windo                | ows セキュリティの重要な                                     |                                                                                                  |      |  |  |  |
|------------------------|----------------------------------------------------|--------------------------------------------------------------------------------------------------|------|--|--|--|
| ۲                      | このプログラムの機能のいくつかが Windows ファイアウォールでブロックされています       |                                                                                                  |      |  |  |  |
| このプログ<br>のブロック<br>修解除す | ラムで受信ネットワーク接続を<br>を解除すると、接続しているす<br>るととのような危険性がありま | 受信しないよう、Windows ファイアウォールでブロックされています。このプログラム<br>べての パブリック のネットワーク上でブロックが解除なされます。フロクラムのフロック<br>打加3 |      |  |  |  |
|                        | 名前( <u>N</u> ):                                    | APFinder                                                                                         |      |  |  |  |
| 5-W                    | 発行元(P):                                            | I-O DATA DEVICE,INC.                                                                             |      |  |  |  |
|                        | パス( <u>H</u> ):                                    | E:¥apf¥apfinder.exe                                                                              |      |  |  |  |
|                        | ネットワークの場所(し):                                      | パブリック ネットワーク                                                                                     |      |  |  |  |
|                        |                                                    | ネットワークの場所とは何ですか?                                                                                 | クリック |  |  |  |
|                        |                                                    | ブロックする(K) (デブロックを解除する(U)                                                                         |      |  |  |  |

6 [ユーザーアカウント制御]画面が表示されますので、[続行]ボタンをクリックします。

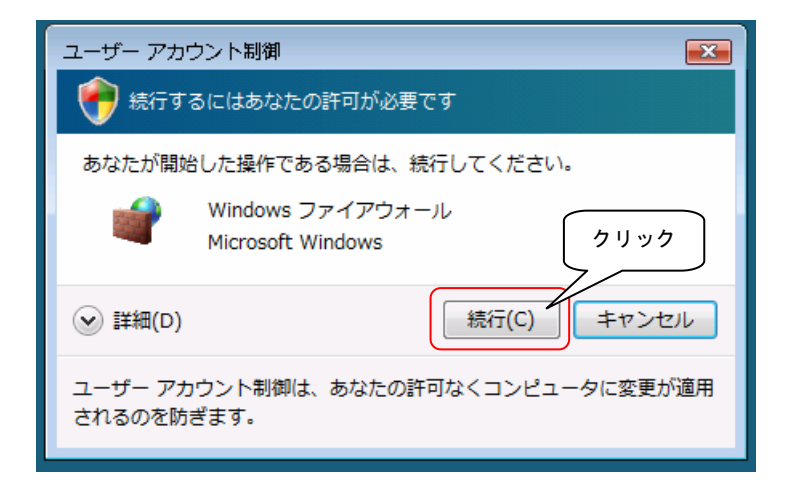

7 自動でアクセスポイントが検索されますので、[ブラウザ]ボタンをクリックします。 ※検索されない場合は、30秒ほど待ってから[情報の更新]ボタンをクリックします。

| 💀 AirPort Finder - アクセスポイント設定ユーティリティ |            |          |          |  |  |  |  |
|--------------------------------------|------------|----------|----------|--|--|--|--|
| 設定可能なアクセスポイント一覧                      |            |          |          |  |  |  |  |
| IPアドレス                               | MACアドレス    | デバイス名    | デバイス設定   |  |  |  |  |
| ≪ 169.254.195.5                      |            | WN-WAG_C | P設定 2ラウザ |  |  |  |  |
| 発見したアクセスポイント数                        | 1          |          | ●情報の更新   |  |  |  |  |
| 現在のステータス                             | 検索が完了しました。 |          | 閉じる      |  |  |  |  |

このあと、製品添付の【かんたんセットアップガイド(Windowsの場合)】の【3 設定画面を開く】の③以降をご覧になり、 セットアップを行ってください。